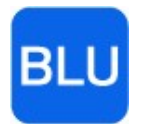

Cypress Software, Inc. Providing CLOUD Pharmacy

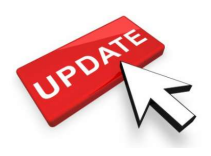

# **RxBLU Enhancements Build 3.0.8**

Thank you all for your valued thoughts and ideas that continually go into making RxBLU products the best they can be. Many of the changes described below came from you with some offered as optional which will require a request to enable. We humbly value our continued relationship!

## **Privacy and Security**

To promote privacy and HIPAA compliance, both RxBLU and RxBLU POS support a timeout feature where the applications will close and return to the logon screen after a defined period of inactivity. Each workstation can be configured differently and we highly suggest setting the timeout duration to a shorter at workstation locations residing closer to your patients. By default, this feature will be turned on and set for 60 minutes before the logout occurs. Please consult with an RxBLU representative for more information regarding this.

If electing to opt-out of this timeout feature altogether, we kindly ask for you to complete a privacy wavier which will be provided upon request.

- Clicking the BLU small logo found in the upper left corner of RxBLU will open the logon screen to allow users to change without closing RxBLU altogether.
- > The pharmacist and technician initials are clearly displayed in from of the pharmacy name at the top of RxBLU.

## **Adding Patient Insurance Plans**

When adding a patient plan, the program now adds the new plan to the bottom rather than the top or first position.

| - |     |          |        |           |    |   | • •     |   |
|---|-----|----------|--------|-----------|----|---|---------|---|
| # | Pln | Abbrev   | Group  | Member    | PC | R | Help PH | # |
| 1 | 20  | CRKPCS   | 123    | 97979879  | 01 | 1 |         |   |
| 2 | 14  | ESI-D    | WM2A   | 139M83017 | 01 | 1 |         |   |
| 3 | 1   | Cash     |        |           |    |   |         |   |
| 4 | 24  | HltNetCA | 231321 | 321321321 | 01 | 1 |         |   |

#### Immunization Report

You can now report all applicable immunizations to your local counties. With the reporting feature found at the bottom of the patient profile and on the adjudication window, supporting questions are displayed related to the registry's requirements. You can also retrieve history of past and currently due immunizations. An annual subscription is required for this feature. An onboarding process may take a varied period of time depending on your State and/or County.

|   | T   | A B      |        | M RHINO   | 4/5<br>Ma | /1<br>le | 968(53)<br>(E) |
|---|-----|----------|--------|-----------|-----------|----------|----------------|
| # | Pln | Abbrev   | Group  | Member    | PC        | R        | Help PH#       |
| 1 | 20  | CRKPCS   | 123    | 97979879  | 01        | 1        |                |
| 2 | 14  | ESI-D    | WM2A   | 139M83017 |           |          |                |
| 3 |     | Cash     |        |           |           |          |                |
| 4 | 24  | HltNetCA | 231321 | 321321321 | 01        | 1        |                |
|   | 4   | i<br>I   | 1      |           |           |          | Sync           |
| 1 |     |          |        |           |           |          | ize            |

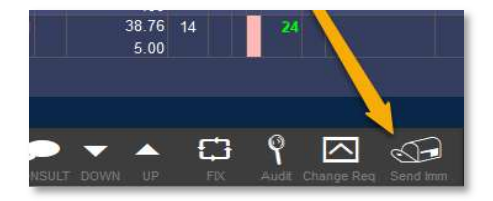

## **DAW Warnings and Drug Selection**

When editing or refilling a prescription with a DAW, if the generic is attempted to be selected, a warning saying "Warning, a generic has been selected with a DAW" will be displayed. Also, if typing the brand name, the generic equivalent selection window will NOT be displayed to the DAW code existing.

## **Equivalent Drugs**

While in the Product Details window, pressing the "EQU" button will list all generically equivalent drugs. Selecting any one item will change the product details to the new item selected.

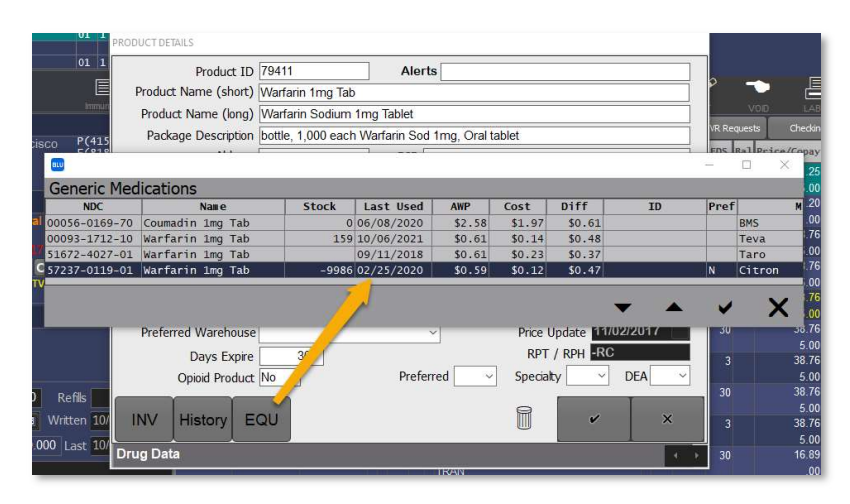

#### **Consult Messages**

From the profile, you can now add a consultation message associated with any Rx. This message is displayed in our integrated POS and is printed on some of RxBLU's standard labels.

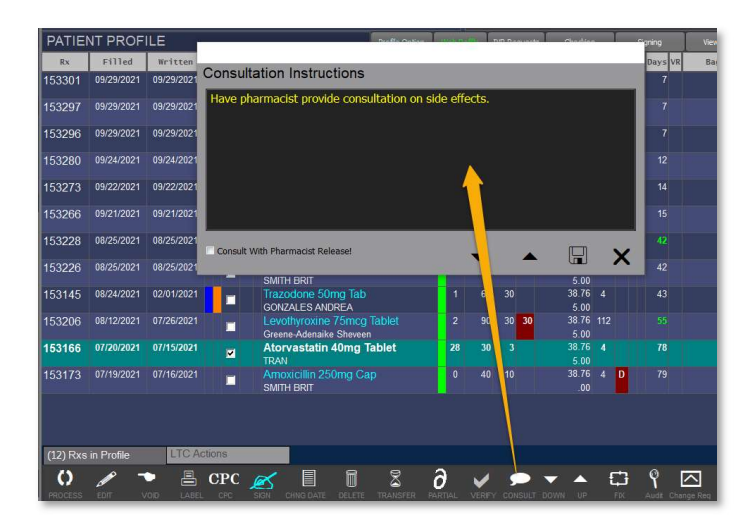

## ePrescribing Doctor Selection

When processing an eScript, if the prescriber is not found by the NPI, the list is no longer displayed but rather, the option to add the prescriber is given. This is to minimize incorrect doctor selection.

## Adding Prescribers by NPI

When entering a prescriber's NPI and it's not found in the master Surescripts network, it will then go directly to an empty prescriber form where required details can then be input. If the NPI was entered in error, simply click the delete button to cancel to begin again.

# Zero Cost for COVID type Products

Some payors are requiring a zero cost to be transmitted on claims. This requirement is specific to COVID specific products. To set this, go into the Reports under Plan menu, "Update Plan settings". You will find a check box for "COVID Cost Exempt". This will ONLY apply to COVID immunization products.

# AWP and Acquisition added to Generic Medications List

When viewing the list of generics, the unit AWP, Acquisition price, and their difference is include.

| NDC           | Name                   | Stock | Last lised | AWP    | Cost   | Diff   | тп     | Prof | Mfr       |
|---------------|------------------------|-------|------------|--------|--------|--------|--------|------|-----------|
| 30698-0067-01 | Lasix 20mg Tab         | 82    | 09/20/2021 | \$0.98 | \$0.25 | \$0.73 | 10     | irei | Validus   |
| 00054-4297-31 | Furosemide 20mg Tab    | 36    | 09/09/2021 | \$0.42 | \$0.03 | \$0.39 |        |      | West-Ward |
| 43063-0702-30 | Furosemide 20mg Tablet | 0     | 09/21/2021 | \$0.39 | \$0.00 |        |        |      | PD-RX     |
| 00378-0208-10 | Furosemide 20mg Tab    | -22   | 09/21/2021 | \$0.15 | \$0.10 |        | 1      | Ý.   | Mylan     |
| 43547-0401-11 | Furosemide 20mg Tablet | 0     | 04/30/2021 | \$0.14 | \$0.01 |        |        |      | Solco     |
| 69315-0116-10 | Furosemide 20mg Tablet | 19000 | 02/21/2020 | \$0.14 | \$0.03 |        | 532566 |      | Leading   |
| 00781-1818-10 | Furosemide 20mg Tablet | 0     | 09/16/2020 | \$0.12 | \$0.00 |        |        |      | Sandoz    |

# Multi-Ingredient Compound Changes

| Compound                        | d Formula                           |                            |                        |              |             |          |       |          |                          |      |
|---------------------------------|-------------------------------------|----------------------------|------------------------|--------------|-------------|----------|-------|----------|--------------------------|------|
| Magic Mouth W                   | ash                                 |                            |                        |              |             |          |       |          |                          |      |
| Unit Of Measur                  | e Mililiters                        | Form                       | *                      | Qty 1.00     | 00 LOT# 54- | AEA65411 | l.    | NDC# 000 | 0 <mark>0-00</mark> 46-9 | 98   |
| Type Pain Management ROA Buccal |                                     | - Appro                    | pproved Y AWP \$265.09 |              | 265.09      | AQC      |       | \$2.17   |                          |      |
| Mix in the bac                  | k room ste <mark>r</mark> ile lab a | fter only because it stinl | ks, badly.             |              |             |          |       |          |                          |      |
|                                 |                                     |                            |                        |              |             |          |       |          |                          |      |
|                                 |                                     |                            |                        |              |             |          |       |          |                          |      |
| /NDC                            |                                     | Product Name               |                        | Unit Oty For | u Unit AWP  | Unit AOC | Class | Lot#     | Ex                       | pire |
| 00121048905                     | Diphenhydrami                       | ne 12.5mg/5mL Sol          |                        | 300 ML       | \$0.72      | \$0.00   |       |          |                          |      |
| 50383077504                     | Lidocaine 2%                        | viscous Soln               |                        | 300 ML       | \$0.13      | \$0.00   |       |          |                          |      |
| 00067033062                     | Maalox Adv Re                       | gular Suspension           |                        | 300 ML       | \$0.02      | \$0.00   |       |          |                          |      |
| 60432053760                     | Nystatin 100,                       | 000unit/ml Susp            |                        | 20 ML        | \$0.28      | \$0.11   |       |          |                          |      |
|                                 |                                     |                            |                        |              |             |          |       |          |                          |      |
|                                 |                                     |                            |                        |              |             |          |       |          |                          |      |
|                                 |                                     |                            |                        |              |             |          |       |          |                          |      |
|                                 |                                     |                            |                        |              |             |          |       |          |                          |      |
| a                               |                                     |                            |                        |              |             |          |       | 1        |                          | X    |
|                                 |                                     |                            |                        |              |             |          |       | 9        |                          |      |

- □ When adding or updating a compound, the formula total AWP and AQC prices are updated upon saving. Prior versions would update the price totals as you were required to enter through each ingredient line.
- □ A new button located at the bottom left corner allows changes to the existing compound which creates an entirely new Compound (a Save As).

## **Unpaid Claims Queue**

The number of days to show can be changed from the current single day only. If you are interested in expanding this date range, please notify an RxBLU representative.

# Expired On-HOLD

If you attempt to process a prescription that is on hold and is expired, the doctor contract options are then displayed to request a renewal.

## Sorting of columns in hold queue

Clicking column headers now sort the information by Rx number, Fill date, Patient Name, Medication, or by NDC number.

## Sorting of eScripts

Entering the number 9 in the patient search window will list the oldest eScripts first. Typing the last name of the patient will list the eScripts alphabetically and take you to the nearest name entered. A blank field will restore the list of eScripts with the most recent at the top.

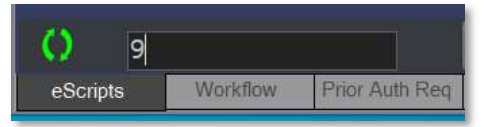

## **Preserving the Cash Price**

By option, when processing a cash prescription refill, the previous cash price will be retained but allowed to be changed. This option by default is not turned on. If you are interested in having this turned on, please submit a request.

#### **Receiving an eScript Renewal Response**

The "Approved by" box now has the letters "MD" by default with the ability to change it to a name.

## Price Quote Feature

A new option is found in the file maintenance buttons called "PRICE QUOTE". You will be asked for a product, entered by name or NDC, then the quantity and the plan. When searching for the plan, only cash type plans are displayed.

| rrice Quote         |             |
|---------------------|-------------|
| Drug Lasix 20mg Tab |             |
| Qty 100.000         |             |
| Plan Cash           |             |
| Total: 114.12       |             |
|                     | Calculate X |

## Profile F8

When viewing a patient profile and the F8 is pressed for the highlighted Rx, either the eScript image or scanned image is displayed along with the prescription details being displayed.

## **Quick-Refill Processing**

There is now an option to process a refill in one step. The program will process the refill, select the preferred item, update the price and either print a label for cash or transmit the claim if filled to a third party, only then displaying the adjudication window. Additionally, the adjudication window can close if the claim is paid above a specific dollar amount, otherwise it remains on the screen waiting for a user interaction. If no refills are remaining, the Rx will be either printed for faxing or sent via eScript for more refills. If interested in this feature, please contact an RxBLU representative for more information and consultation.

# Auto Adjudication

Created to be separately allowable to the Quick-Refill, you can now have the adjudication window close and print a label when it's the first time in for any new or refill prescription. Possible reasons for the window not closing printing a label automatically is if the following occurs:

- □ Rejected Claim
- □ Prior Claim had a COB billing
- □ Claim was paid below a pre-defined dollar amount

# **RxBLU Colors and Buttons**

- Several buttons and features can be hidden from view if you are not using any one of the following: IVR, POS,
  Signing, Web Refills, Correction communication, etc. You will begin to see these button hidden from view if you are not using these features.
- □ You will see slight changes in colors of RxBLU. We continue to enhance the visual aspects to enhance your visual experience.

# **Reports Changes and Enhancements**

## AutoFill Report

This report will list all patients who have prescriptions on AutoFill. Prior versions only listed those who had the Compliance button turned on. This report will ignore that button and base the report on the prescriptions. The report also lists the number of Rxs selected for AutoFill.

## **User Access Security Controls**

You can now manage all users that have access to RxBLU products. Only users with administration access may gain access to view, edit, add, or delete users. When in CSIReports, select "Admin" menu, then Add/Edit Users.

## **Inventory Report Enhancement**

The report now includes the total quantities dispensed and the quantity purchased. The quantity purchased is based on all EDI incoming orders for the date range specified. Currently, the "Start" field is a manual hand written field. Future enhancements will have this field populated.

## **Prescription Listing Report for Covid Products**

If the report is being run for a COVID product, the report will indicate if the immunization Rx has been reported. The product name will be preceded by "(R)". If this is not shown, then the product has not been reported.

# Looking to the New Year

# California Med-Cal's Transition to Magellan Medicaid Administration

On January 1, 2022, Magellan will assume operations for Medi-Cal Rx. Please check your system for the necessary BIN of 022659 and the PCN of 6334255. These will be used Effective January 1, 2022. Magellan is allowing test claims to be submitted between October 11, 2021 and November 30, 2021. Emailing the request to <u>MRxPharmacyTesting@magellanhealth.com</u>

## **California ePrescribing Requirements**

Beginning January 1, 2022, Business and Professions Code (BPC) <u>section 688</u> will require most prescriptions in California to be issued by prescribers in the form of an electronic data transmission, or "e-prescription." In addition, **the law requires pharmacists to have capability to receive electronic data transmission prescriptions by January 1, 2022.**